Betance Haute-Garonne académie toulouse **Tutoriel** 

Phase provisoire orientation

post 3ème

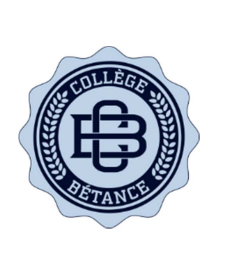

## Les 3 étapes à suivre en ligne pour demander une voie d'orientation après la 3<sup>ème</sup>

## Etape 1 : Connexion au service en ligne Orientation

Pour accéder au service en ligne Orientation, vous devez vous connecter sur votre compte Educonnect :

Adresse de connexion : teleservices.education.gouv.fr

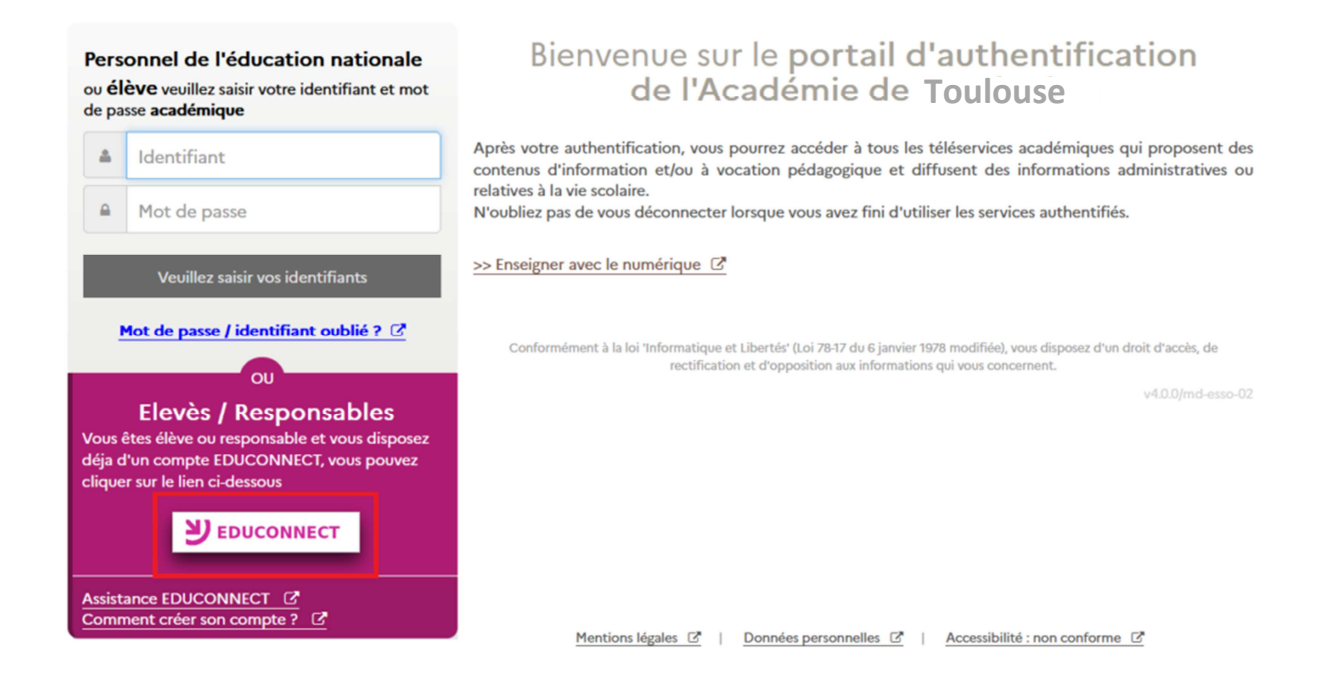

Le compte d'un représentant légal permet de <u>saisir les intentions d'orientation</u> et <u>d'accuser réception de l'avis donné par le conseil de classe</u>.

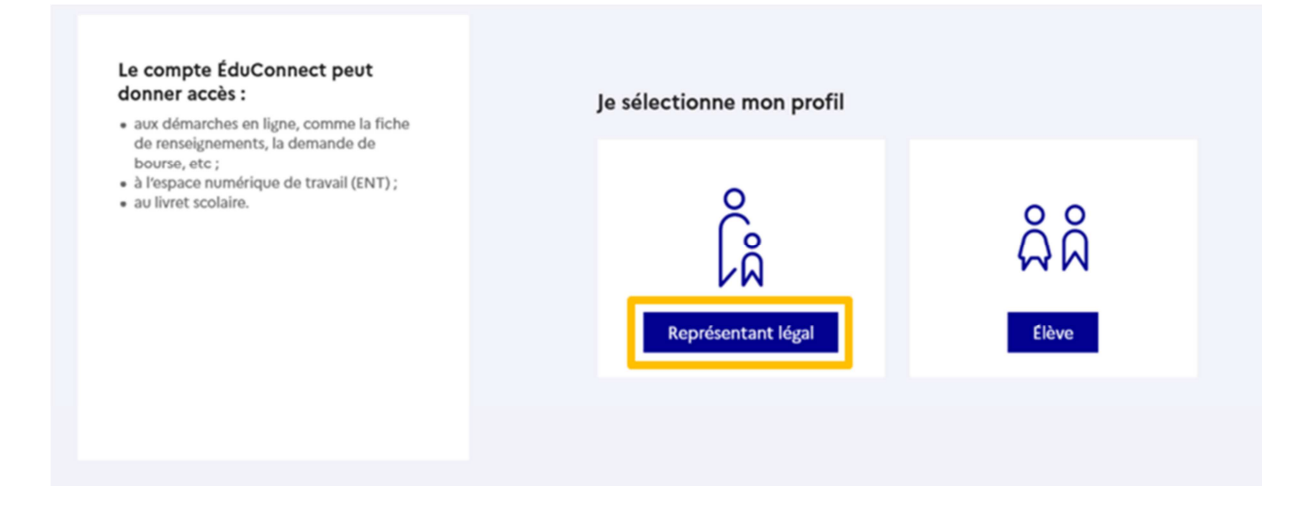

### J'entre l'identifiant et le mot de passe de mon compte Educonnect

| 📑 📕 ÉduConnect                                                                                                    | ← Changer de profil                                            |
|----------------------------------------------------------------------------------------------------|----------------------------------------------------------------|
|                                                                                                    | ြို့ Représentant légal                                        |
| Le compte EduConnect peut<br>donner accès :<br>• aux démarches en ligne, comme la fiche<br>de renseimements la demande de | Je me connecte avec mon compte EduConnect                      |
| bourse, etc ;<br>• à l'espace numérique de travail (ENT) ;                                                                | Identifiant Identifiant oublié? >                              |
| au livret scolaire.                                                                                                    | Identifiant au format p.nomXX                                  |
|                                                                                                    | Mot de passe Mot de passe oublié ? >                           |
|                                                                                                    | ©                                                              |
|                                                                                                    | Se connecter                                                   |
|                                                                                                    | Je n'ai pas de compte →                                        |
|                                                                                                    | ou                                                             |
|                                                                                                    | Je me connecte avec FranceConnect                              |
|                                                                                                    | Sidentifier avec<br>FranceConnect                              |
|                                                                                                    | Qu'est-ce que FranceConnect ? 🖸                                |
|                                                                                                    | compte dont vous disposez déjà. Utilisez-le pour Edu/Connect I |

J'accède aux services en ligne dans le menu « Mes services ».

# Vous avez un ou plusieurs enfants scolarisés à l'école élémentaire, au collège ou au lycée...

Vos services en ligne sont dana le menu Mes services.

Retrouvez sur le portail Scolarité Services toutes les informations dont vous avez besoin pour suivre la scolarité et réaliser rapidement certaines démarches en ligne.

Vous pouvez par exemple...

Dès l'école élémentaire :

- Consulter le livret du CP à la 3e et télécharger notamment les diverses attestations présentes
- Si votre enfant entre en 6e : l'inscrire dans son collège (s'il propose le service)

<u>À partir du collège</u> :

- Vérifier vos informations personnelles ainsi que celles de votre enfant et, si besoin mettre à jour vos données (adresse, téléphone, courriel, etc.)
- Faire une demande de bourse
- Suivre la phase d'orientation en fin de 3e
- ...d'autres services peuvent être proposés par l'établissement de votre enfant

Progressivement, le portail Scolarité Services s'enrichira de nouvelles fonctionnalités pour faciliter votre quotidien.

Vos services en ligne sont dans le menu Mes services.

### Sur la page d'accueil de Scolarité services je clique sur Orientation

| Mes services                                                                                                    |                                                                 | 8 |
|----------------------------------------------------------------------------------------------------|-----------------------------------------------------------------|---|
| <ul> <li>Actualités</li> <li>Bourse de lycée</li> <li>Orientation</li> <li>Affectation</li> <li>Fiche de<br/>renseignements</li> <li>Paiement des<br/>factures</li> </ul> | Message de l'établissement<br>Bienvenue sur Scolarité services. |   |

## Etape 2 : Saisie des intentions d'orientation

## Présentation de chaque phase pour repérer les différentes étapes.

| <ul> <li>Actualités</li> <li>Bourse de lycée</li> <li>Orientation</li> <li>Affectation</li> </ul> | Phase provisoire<br>Intentions<br>Courant 2 <sup>e</sup> trimestre                                                                                                    | Phase provisoire<br>Avis provisoires<br>Après le conseil de<br>classe du 2 <sup>e</sup><br>trimestre | <b>Phase définitive</b><br>Choix définitifs<br>Courant 3 <sup>e</sup> trimestre | Phase définitive<br>Propositions<br>Après le conseil de<br>classe du 3°<br>trimestre |  |  |  |
|---------------------------------------------------------------------------------------------------|----------------------------------------------------------------------------------------------------|----------------------------------------------------------------------------------------------------|---------------------------------------------------------------------------------|--------------------------------------------------------------------------------------|--|--|--|
| C Fiche de renseignements                                                                         | Vous choisissez une ou plusieurs voies d'orientation parmi les possibilités suivantes :                                                                                                    |                                                                                                    |                                                                                 |                                                                                      |  |  |  |
| Paiement des<br>factures                                                                          | <ul> <li>2<sup>de</sup> generale et technologie</li> <li>2<sup>de</sup> professionnelle ;</li> <li>1<sup>re</sup> année de CAP.</li> </ul>                                                                                                    | que ;                                                                                                |                                                                                 |                                                                                      |  |  |  |
|                                                                                                   | Le conseil de classe du deuxième trimestre indiquera pour chaque voie d'orientation demandée son avis (favorable,<br>réservé ou défavorable).<br>Vous pourrez consulter l'avis du conseil de classe et en accuser réception.<br>Les intentions d'orientation et les avis provisoires du conseil de classe sont indicatifs et sont le début d'un dialogue<br>qui prépare le choix définitif.<br>Pour préparer son projet d'orientation votre enfant peut s'informer :<br>• au CDI et au CIO ;<br>• sur le site de <u>l'Onisep 12</u> ; |                                                                                                    |                                                                                 |                                                                                      |  |  |  |
|                                                                                                   |                                                                                                    | Je saisis les intent                                                                                 | tions d'orientation                                                             |                                                                                      |  |  |  |

Le bouton « + Ajouter une intention » ouvre un pop-up qui permet la sélection d'une voie d'orientation, les intentions doivent être validées pour être enregistrées.

| ① Actualités                    | Intentions d'orientation                                                                                                    |  |
|---------------------------------|----------------------------------------------------------------------------------------------------|--|
| Bourse de lycée                 | Deuxième trimestre<br>DEMANDE(S) DES REPRÉSENTANTS LÉGAUX / Intention(s) d'orientation.                                                                         |  |
| <ul> <li>Orientation</li> </ul> |                                                                                                    |  |
| <ul> <li>Affectation</li> </ul> | 0                                                                                                    |  |
| ∠ Fiche de<br>renseignements    | Vous devez valider vos intentions afin qu'elles soient prises en<br>compte.                                                                                     |  |
| Paiement des<br>factures        | Vous devez obligatoirement saisir une voie d'orientation.<br>Vous pouvez en saisir jusqu'à 3.<br>Leur ordre d'affichage correspond à votre ordre de préférence. |  |
|                                 | + Ajouter une intention                                                                                                    |  |
|                                 | Annuler Valider les intentions                                                                                                    |  |

La sélection d'une voie se fait dans l'ordre de préférence, il est possible de les modifier jusqu'à la fermeture du service en ligne Orientation à la date indiquée par le chef d'établissement

| ① Actualités                    | Intentions d'orientation                                                                                                  |  |
|---------------------------------|----------------------------------------------------------------------------------------------------|--|
| Bourse de lycée                 | $\rightarrow$ Rang 1                                                                                                    |  |
| Orientation                     |                                                                                                    |  |
| <ul> <li>Affectation</li> </ul> | Les champs suivis d'une étoile sont obligatoires.                                                                         |  |
| Fiche de<br>renseignements      | Veuillez sélectionner une voie d'orientation : (*)                                                                        |  |
| Paiement des                    | 2de générale et technologique ou 2de STHR           STHR : Sciences et Technologies de l'Hôtellerie et de la Restauration |  |
| factores                        | O 2de professionnelle                                                                                                    |  |
|                                 | O 1re année de CAP                                                                                                    |  |
|                                 | Annuler Valider                                                                                                    |  |
|                                 |                                                                                                    |  |
|                                 | Annuler Valider les intentions                                                                                            |  |

## **Etape 3 : Validation des intentions d'orientation**

### Le récapitulatif des intentions d'orientation doit être validé pour être enregistré

| Intentions d'orientation                                                                                                    |       |
|----------------------------------------------------------------------------------------------------|-------|
| Deuxième trimestre<br>DEMANDE(S) DES REPRÉSENTANTS LÉGAUX / Intention(s) d'orientation.                                                                                                    |       |
| <ul> <li>Vous devez valider vos intentions afin qu'elles soient prises en compte.</li> <li>Vous devez obligatoirement saisir une voie d'orientation.</li> <li>Vous pouvez en saisir jusqu'à 3.</li> <li>Leur ordre d'affichage correspond à votre ordre de préférence.</li> </ul> |       |
|                                                                                                    | 0     |
| + Ajouter une intention                                                                                                    |       |
| Annuler Valider les inter                                                                                                    | tions |

Un courriel avec le récapitulatif des intentions d'orientation saisies est transmis à chaque représentant légal.

Les intentions peuvent être modifiées jusqu'à la fermeture du service.

## Intentions d'orientation

Deuxième trimestre DEMANDE(S) DES REPRÉSENTANTS LÉGAUX / Intention(s) d'orientation.

#### (

### Vos intentions ont bien été validées

Un courriel de confirmation va être envoyé aux représentants légaux si une adresse électronique valide est indiquée dans leur fiche de renseignements. Vous pouvez modifier vos demandes d'orientation jusqu'à la fermeture du service en ligne.

66 Nous souhaitons pour la rentrée prochaine :

#### Rang 1

1<sup>re</sup> année de CAP Spécialité : Aéronautique ou boulanger Statut : apprenti, scolaire

### Rang 2

2<sup>de</sup> générale et technologique ou 2<sup>de</sup> STHR

Phase provisoire

Intentions

Courant 2<sup>e</sup> trimestre

**Modifier les intentions** 

#### ③ Actualités

Bourse de lycée

Orientation

Affectation

```
☐ Fiche de
renseignements
```

@ Paiement des

factures

Phase provisoire Avis provisoires Après le conseil de classe du 2<sup>e</sup> trimestre

Phase définitive Choix définitifs Courant 3<sup>e</sup> trimestre Phase définitive

Propositions Après le conseil de classe du 3<sup>e</sup> trimestre

Après avoir pris connaissance de l'avis du conseil de classe, vous accusez réception des avis provisoires. Pour préparer votre choix définitif, vous pouvez prendre rendez-vous avec le professeur principal et le psychologue de l'éducation nationale.

La participation aux journées portes ouvertes des lycées et aux salons d'orientation permet de poursuivre la réflexion. A partir du mois d'avril, vous pouvez consulter dans le service en ligne Affectation les offres de formation après la 3<sup>e</sup> pour vous informer.

Je consulte et j'accuse réception des avis provisoires du conseil de classe